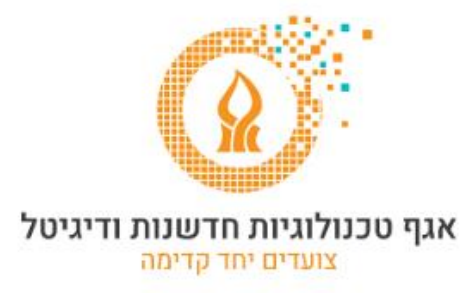

## <u>שינוי מספר טלפון באימות הכפול של אופיס</u>

https://www.office.com לאחר הכניסה לחשבון הדואר מהכתובת:

יש ללחוץ על סמל ראשי התיבות או התמונה שלנו ולבחור ב View account

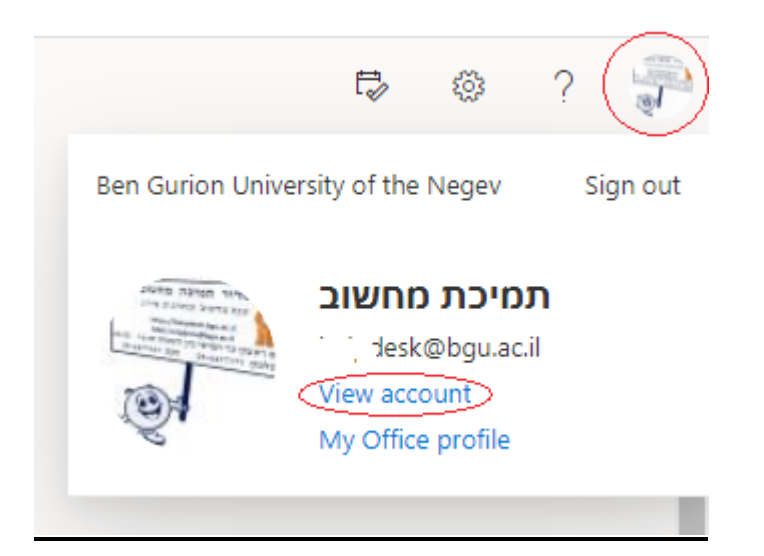

Security info בחלק של UPDATE INFO בחלק של UPDATE INFO בחלון שיפתח, יש ללחוץ

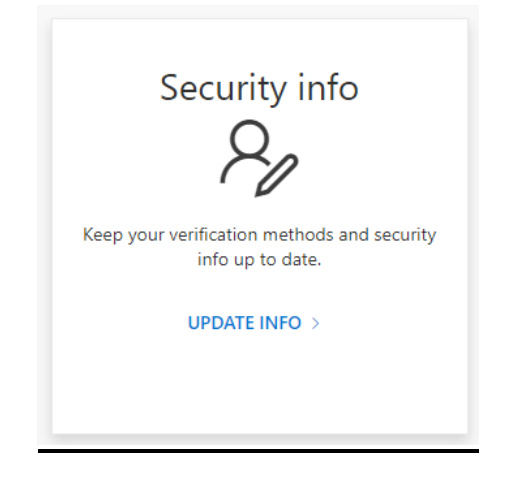

## בחלון זה נבחר ב Change בשורה של מספר הטלפון.

| Security info<br>These are the methods you use to sign into your account or reset your password.<br>Default sign-in method: Microsoft Authenticator - notification Change |               |        |        |  |
|----------------------------------------------------------------------------------------------------|---------------|--------|--------|--|
| + Add method                                                                                                    |               |        |        |  |
| & Phone                                                                                                    | +972 54 75 !5 | Change | Delete |  |
| Microsoft Authenticator                                                                                                    | C -L09        |        | Delete |  |
| Microsoft Authenticator                                                                                                    | C -L09        |        | Delete |  |

## Next בחלון שיפתח נקליד את מספר הטלפון שלנו. נלחץ על

| Phone ×                                                                                                    |  |  |  |
|----------------------------------------------------------------------------------------------------|--|--|--|
| You can prove who you are by answering a call on your phone or texting a code to your phone.                                    |  |  |  |
| What phone number would you like to use?                                                                                        |  |  |  |
| Israel (+972)                                                                                                    |  |  |  |
| Text me a code                                                                                                    |  |  |  |
| ◯ Call me                                                                                                    |  |  |  |
| Message and data rates may apply. Choosing Next means that you agree to the Terms of service and Privacy and cookies statement. |  |  |  |
| Cancel Next                                                                                                    |  |  |  |

נבחר באפשרות Text me a code, ונקליד אותו בחלון הבא. נלחץ על Next.

| Phone                                                  |                         | ×      |
|--------------------------------------------------------|-------------------------|--------|
| We just sent a 6 digit code to +972 546.<br>Enter code | '5. '.5. Enter the code | below. |
| Resend code                                            |                         | _      |
|                                                        | Back                    | ext    |
|                                                        |                         | _      |

## תתקבל ההודעה הבאה:

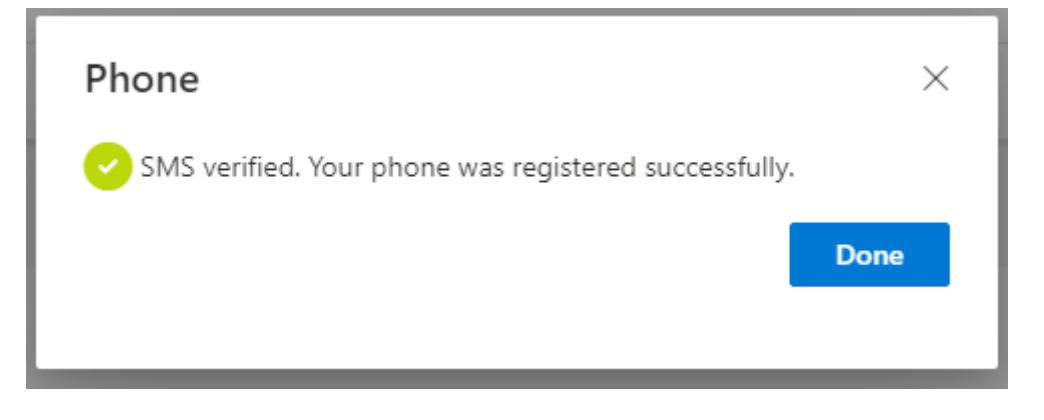

לאחר קבלת ההודעה נלחץ על לחצן Done.

בהצלחה.

אגף טכנולוגיות, חדשנות ודיגיטל – אוניברסיטת בן-גוריון בנגב  ${\mathbb C}$